Below are step-by-step instructions for recording in Zoom and later uploading the recording to your Blackboard course.

## Classroom recordings - Log into your Zoom account and record to the Cloud

- 1. Record a Zoom meeting
  - Open Zoom.
  - Log in to your Zoom account.
  - Start the meeting.
    - Click the "Record" button and select either Record to the Cloud or Record on this Computer.

**NOTE: Do not record to the local computer** in a classroom. All files stored locally will be **erased** at midnight each day.

- $\circ$  Stop the recording .
- End the meeting

## 2. Retrieve the Recording

- Open the **Desktop Client** and log in, if prompted.
- Select Meetings.
- Select Recorded.
- Locate the recording.
- Click Open.
  - If the recording was saved to the cloud, the recording will open in the Zoom web portal (web browser window). You may play the recording and/or download it to your computer.
  - If the recording was saved to your **local computer**, clicking Open will open the file folder containing the recording. By default, all **Zoom** recordings will be placed in a Zoom folder found in the following file path on these devices:

PC: C:\Users\User Name\Documents\Zoom Mac: /Users/User Name/Documents/Zoom

## 3. Upload the recording to Blackboard

Once the file has DOWNLOADED to your computer, it can be UPLOADED to Panopto via Blackboard.

- Open your Blackboard course
- Go to the Course Videos in your Blackboard Course Menu
- Click on Create
- Select Upload Media
- Drag files to box and they will begin uploading.